# 2021年度聴講生

### 『Teams』アプリのセットアップ方法

### マニュアル

なくさずに保管していただき遠隔授業決定時にご利用ください。

願書提出前に必ず内容をご確認ください。 遠隔授業実施時はご自身でセットアップしていただくこ とになります。 要項にもあるように個別のご質問には対応いたしかねま す。願書提出時の際は、ご注意ください。

### 『Teams』アプリのセットアップ方法(聴講生)

種智院大学が遠隔授業実施を決定すると、聴講生も遠隔授業に対応していただきます。 聴講生願書に記載されたメールアドレスに

「You have been added as a guest to 学校法人 綜藝種智院 in Microsoft Teams~」というタ イトルのメールが届きます。

メールを開封すると下の画像が出てきます。

#### ①Teams セットアップ画面を開く

| Microsoft leams 🖻                                      | 信トレイ ×                               |                    |     |
|--------------------------------------------------------|--------------------------------------|--------------------|-----|
| Microsoft Teams <noreply@em<br>To 自分 マ</noreply@em<br> | ail.teams.microsoft.com>             | 14:10 (2 分前) 🛛 🛧 🔌 | . : |
| 文A 英語 ▼ > 日本語 ▼                                        | メッセージを翻訳                             | 次の言語で無効にする: き      | × எ |
|                                                        | Microsoft Teams                      |                    |     |
|                                                        | added you as a guest to 学校法人 綜       | 藝種智院!              |     |
|                                                        | 2 0 2 1<br>聴講生                       |                    |     |
|                                                        | 2021聴講生登録用チーム<br>2021年度聴講生のオンライン授業に係 |                    |     |
|                                                        | 予備登録用チームズ                            | _                  |     |
|                                                        | Open Microsoft Teams                 |                    |     |

#### ②アカウントの作成

Aの「アカウント作成」画面が出てくるので「次へ」をクリック Bの「パスワード作成」画面になるので、任意のパスワードを入力してください。 ※パスワードは各自で管理してください。大学では個別のパスワードを管理できません。

| Microsoft                                                                      | Α         | Microsoft                        | В                              |
|--------------------------------------------------------------------------------|-----------|----------------------------------|--------------------------------|
| <b>アカウントの作成</b><br>該当するアカウントが見つかりません。<br>shuchiin.taro@gmail.com という名<br>成します。 | 前でアカウントを作 | ← @gm<br>パスワードの作<br>お客様のアカウントで使用 | ail.com<br>成<br>するパスワードを入力します。 |
|                                                                                | 次へ        | ▶                                | 次へ                             |
|                                                                                |           | 忘れないようパスワー<br>記入しておきましょう         | řを                             |

## 『Teams』アプリのセットアップ方法(聴講生)

③メールの確認

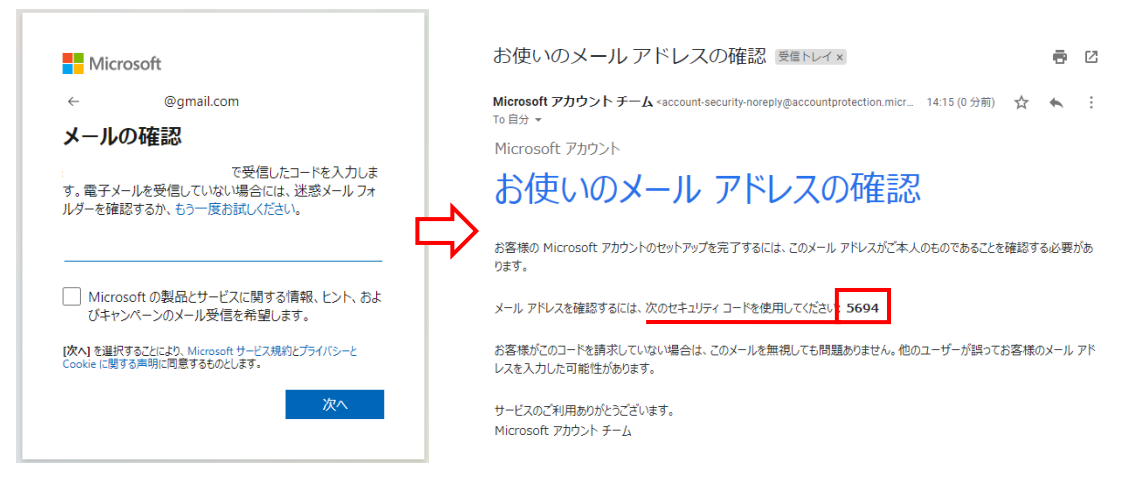

「メールの確認」画面になります。登録したメールに「お使いのメール アドレスの確認」 が届きます。

メールに記載されているセキュリティコードを「メールの確認」画面で入力します。

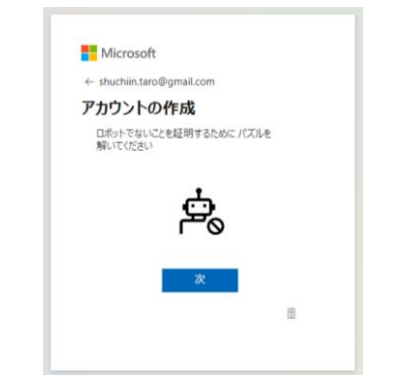

パズル作成を求められますので、従ってください。

④アクセスの承認

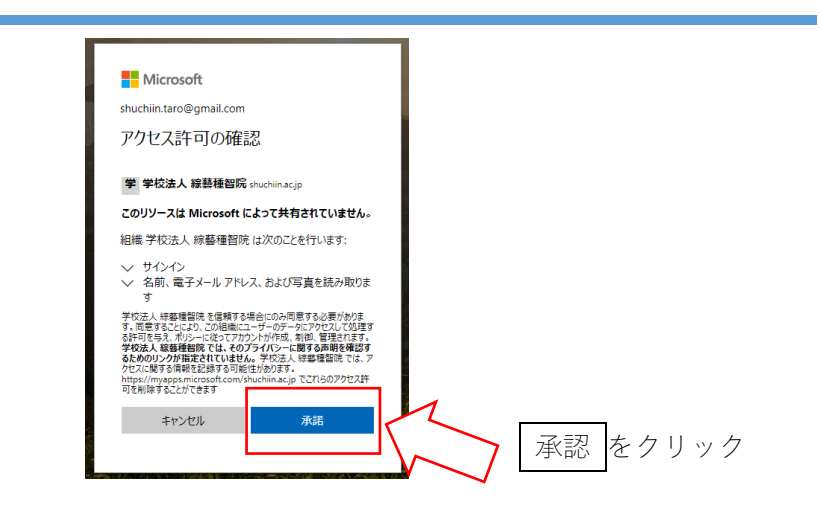

### 『Teams』アプリのセットアップ方法(聴講生)

#### ⑤Teams アプリの設定

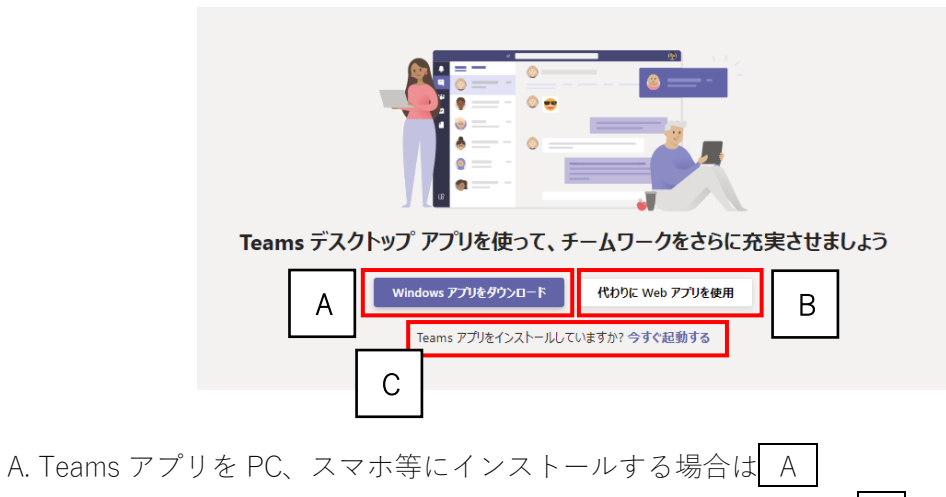

- B. Teams アプリをインストールせずにブラウザ上で利用する場合はB
- C. すでに Teams アプリをインストールしている場合は C

をクリックしてください。

#### <sup>⑥</sup>Teams 画面の確認

|                     | Microsoft Teams           | Q. ###                                  | 6              |
|---------------------|---------------------------|-----------------------------------------|----------------|
| <b>.</b><br>7774874 | <del>7-</del> 4 V         | 20 一般 段框 7万代 Class Notebook 詳題 成绩       | @F-4 110721 () |
| <b>2</b><br>5471    | あなたのチーム                   |                                         | 1              |
| ₩<br>9-4            | 20211初編主豆類用ナーム ····<br>一般 |                                         |                |
| 27HW                |                           |                                         |                |
|                     |                           | クラスへようこそ!                               |                |
|                     |                           | クラスの年前また56余期を開始する年間生の年前になメリションしたわてください。 |                |
|                     |                           |                                         |                |
|                     |                           |                                         |                |
|                     |                           |                                         |                |
| (?)<br>^3/7         |                           | ※ 新14.458                               |                |
|                     | ③ チームを管理                  |                                         |                |

Teams が立ち上がります。

左側の「チーム欄」に聴講を許可された科目が表示されます。

これで Teams のセットアップは終わりです。 Teams での受講方法は 2:授業(会議)の参加方法マニュアルを確認してください。